# Armadillo-300 Software manual

WA3000

Version 1.0.4d-a2a729d 2008/08/19

株式会社アットマークテクノ [http://www.atmark-techno.com] Armadillo 公式サイト [http://armadillo.atmark-techno.com]

## Armadillo-300 Software manual

株式会社アットマークテクノ

060-0035 札幌市中央区北 5 条東 2 丁目 AFT ビル 6F TEL 011-207-6550 FAX 011-207-6570

製作著作 © 2008 Atmark Techno, Inc

Version 1.0.4d-a2a729d 2008/08/19

# 目次

| 1. | はじめ  | に                                  | 1   |
|----|------|------------------------------------|-----|
|    | 1.1. | 対象となる読者                            | 1   |
|    | 1.2. | 本書の構成                              | 1   |
|    | 1.3. | フォントについて                           | 1   |
|    | 1.4. | コマンド入力例の表記について                     | 1   |
|    | 1.5. | アイコンについて                           | 2   |
|    | 1.6. | 谢辞                                 | 2   |
|    | 1.7. | 注意事項                               | 2   |
|    | 1.8. | 保証に関する注意事項                         | 3   |
|    |      | 1.8.1. 製品保証範囲について                  | 3   |
|    |      | 1.8.2. 保証対象外になる場合                  | 3   |
|    |      | 1.8.3. 免責事項                        | 3   |
| 2. | 作業の  |                                    | 4   |
|    | 2.1. | 準備するもの                             | 4   |
|    | 2.2. | 接続方法                               | 4   |
|    | 2.3. | ジャンパピンの設定について                      | 5   |
| 3. | ソフト  | ウェアについて                            | . 7 |
| -  | 3.1. | ソフトウェアの種類                          | 7   |
|    |      | 3.1.1. 1st ブートローダ「IPL」             | 7   |
|    |      | 3.1.2. 2nd ブートローダ「Hermit-At」       | . 7 |
|    |      | 3.1.3. kernel                      | . 8 |
|    |      | 3.1.4. userland                    | 8   |
|    | 3.2. | メモリマップ                             | . 9 |
|    | 3.3. | オリジナルデバイスドライバ                      | . 9 |
|    |      | 3.3.1. GPIO デバイスドライバ               | . 9 |
|    |      | 3.3.2. LED デバイスドライバ                | 10  |
| 4. | 開発環  | 境の準備                               | 12  |
|    | 4.1. | クロス開発環境パッケージのインストール                | 12  |
|    | 4.2. | atmark-dist のビルドに必要なパッケージ          | 13  |
|    | 4.3. | クロス開発用ライブラリパッケージの作成方法              | 13  |
| 5. | フラッ  | シュメモリの書き換え方法                       | 14  |
|    | 5.1. | ダウンローダのインストール                      | 14  |
|    |      | 5.1.1. 作業用 PC が Linux の場合          | 14  |
|    |      | 5.1.2. 作業用 PC が Windows の場合        | 14  |
|    | 5.2. | フラッシュメモリの書き込み領域について                | 15  |
|    | 5.3. | hermit でフラッシュメモリを書き換える             | 15  |
|    |      | 5.3.1. ジャンパピンの設定                   | 15  |
|    |      | 5.3.2. 作業用 PC が Linux の場合          | 15  |
|    |      | 5.3.3. 作業用 PC が Windows の場合        | 16  |
|    | 5.4. | netflash でフラッシュメモリを書き換える           | 17  |
|    | 5.5. | 2nd ブートローダを出荷状態に戻す                 | 18  |
|    |      | 5.5.1. 作業用 PC が Linux の場合          | 18  |
|    |      | 5.5.2. 作業用 PC が Windows の場合        | 19  |
| 6. | ソース  | .コードからイメージファイルを作成                  | 21  |
|    | 6.1  | デフォルトの kernel/userland イメージを作成する   | 21  |
|    | 5    | 6.1.1. ビルドの準備                      | 21  |
|    |      | 6.1.2. コンフィギュレーション                 | 21  |
|    |      | 6.1.3. ビルド                         | 23  |
|    | 6.2  | 自作アプリケーションを追加した userland イメージを作成する | 24  |
|    | 6.3  | デフォルトの 2nd ブートローダイメージを作成する         | 24  |
|    |      |                                    |     |

| 7. CompactFlash システム構築          | 26 |
|---------------------------------|----|
| 7.1. CompactFlash の初期化          | 26 |
| 7.2. ルートファイルシステムの構築             | 27 |
| 7.2.1. Debian GNU/Linux を構築する場合 | 28 |
| 7.2.2. atmark-dist イメージから構築する場合 | 28 |
| 7.3. Linux カーネルの配置              | 29 |
| 7.4. CompactFlash システムから起動する    | 30 |
| 8. Hermit-At について               | 31 |
| 8.1. setenv と clearenv          | 31 |
| 8.1.1. setenv                   | 31 |
| 8.1.2. clearenv                 | 31 |
| 8.1.3. Linux 起動オプション            | 32 |
| 8.2. frob                       | 32 |
| 8.3. tftpdl                     | 32 |
| 8.4. erase                      | 33 |

# 図目次

| 2.1. | 接続図                     | 5  |
|------|-------------------------|----|
| 2.2. | ジャンパピンの位置               | 6  |
| 3.1. | ioctl の発行例(GPIO)        | 10 |
| 3.2. | ioctl の発行例(LED)         | 11 |
| 4.1. | インストールコマンド              | 12 |
| 4.2. | インストール情報表示コマンド          | 13 |
| 4.3. | クロス開発用ライブラリパッケージの作成     | 13 |
| 5.1. | 展開処理コマンド入力例             | 14 |
| 5.2. | コマンド入力例                 | 15 |
| 5.3. | Download モード時の画面        | 16 |
| 5.4. | Download モード時の画面        | 17 |
| 5.5. | netflash コマンド例          | 18 |
| 5.6. | netflash ヘルプコマンド        | 18 |
| 5.7. | shoehorn コマンド例          | 19 |
| 5.8. | Shoehorn モード時の画面        | 20 |
| 5.9. | shoehorn ダイアログ          | 20 |
| 6.1. | ビルドの準備                  | 21 |
| 6.2. | コンフィギュレーション             | 23 |
| 6.3. | ビルド                     | 24 |
| 6.4. | 自作アプリケーションを追加したイメージの作成  | 24 |
| 6.5. | 2nd ブートローダイメージのビルド      | 25 |
| 7.1. | CompactFlash の初期化       | 26 |
| 7.2. | RAM ファイルシステム マウント例      | 27 |
| 7.3. | Debian/GNU Linux の構築    | 28 |
| 7.4. | atmark-dist イメージから構築    | 29 |
| 7.5. | Linux カーネルの配置           | 30 |
| 7.6. | CompactFlash システムから起動する | 30 |
| 8.1. | setenv 実行例              | 31 |
| 8.2. | clearenv 実行例            | 31 |
| 8.3. | tftpdl 実行例              | 33 |
| 8.4. | config 領域の消去            | 33 |

# 表目次

| 1.1. 使用しているフォント                  | . 1 |
|----------------------------------|-----|
| 1.2. 表示プロンプトと実行環境の関係             | . 2 |
| 1.3. コマンド入力例での省略表記               | . 2 |
| 2.1. ジャンパの設定                     | . 5 |
| 3.1. 2nd ブートローダイメージの種類           | . 8 |
| 3.2. メモリマップ(フラッシュメモリ)            | . 9 |
| 3.3. メモリマップ(RAM)                 | . 9 |
| 3.4. GPIO ノード                    | 10  |
| 3.5. GPIO 操作コマンド                 | 10  |
| 3.6. LED ノード                     | 11  |
| 3.7. LED 操作コマンド                  | 11  |
| 4.1. 開発環境一覧                      | 12  |
| 4.2. atmark-dist のビルドに必要なパッケージ一覧 | 13  |
| 5.1. 各領域用のイメージファイル名              | 15  |
| 5.2. 各リージョンの対応デバイスファイル           | 18  |
| 8.1. よく使用される Linux 起動オプション       | 32  |
| 8.2. frob コマンド                   | 32  |
| 8.3                              | 32  |

# 1.はじめに

## 1.1. 対象となる読者

Armadillo-300のソフトウェアをカスタマイズして様々な用途でご利用をお考えの方が対象となります。

本書を読む上で、以下についてある程度の知識と経験があることを前提としています。

- Windows / UNIX に関する操作
- C 言語
- 組み込みシステム

## 1.2. 本書の構成

本書は、Armadillo-300を使用する上で必要な情報のうち、以下の点について記載されています。

- 開発環境の準備
- フラッシュメモリの書き換え方法
- カーネルとユーザランドのビルド

Armadillo-300の機能を最大限に引き出すために、ご活用いただければ幸いです。

## 1.3. フォントについて

本書では以下のようにフォントを使っています。

表 1.1. 使用しているフォント

| フォント例              | 説明             |
|--------------------|----------------|
| 本文中のフォント           | 本文             |
| [PC ~]\$ <b>ls</b> | プロンプトとユーザ入力文字列 |

## 1.4. コマンド入力例の表記について

本書に記載されているコマンドの入力例は、表示されているプロンプトによって、それぞれに対応した実行環境を想定して書かれています。「/」の部分はカレントディレクトリによって異なります。各ユーザのホームディレクトリは「~」で表わします。

| プロンプト              | コマンドの実行環境         |
|--------------------|-------------------|
| [PC /]#            | 作業用 PC 上の特権ユーザで実行 |
| [PC /]\$           | 作業用 PC 上の一般ユーザで実行 |
| [armadillo300 /]#  | 開発ボード上の特権ユーザで実行   |
| [armadillo300 /]\$ | 開発ボード上の一般ユーザで実行   |

表 1.2. 表示プロンプトと実行環境の関係

コマンド中で、変更の可能性のあるものや、環境により異なるものに関しては以下のように表記しま す。適時読み替えて入力してください。

表 1.3. コマンド入力例での省略表記

| 表記        | 説明           |
|-----------|--------------|
| [version] | ファイルのバージョン番号 |
| [user]    | 一般ユーザ名       |
| [group]   | グループ名        |

## 1.5. アイコンについて

本書では以下のようにアイコンを使用しています。

| 4 |
|---|
|   |
|   |
|   |

注意事項を記載します。

役に立つ情報を記載します。

## 1.6. 謝辞

Armadillo-300 で使用しているソフトウェアは Free Software / Open Source Software で構成されています。Free Software / Open Source Software は世界中の多くの開発者の成果によってなりたっています。この場を借りて感謝の意を示したいと思います。

## 1.7. 注意事項

本製品に含まれるソフトウェア(付属のドキュメント等も含みます)は、現状のまま(AS IS)提供される ものであり、特定の目的に適合することや、その信頼性、正確性を保証するものではありません。また、 本製品の使用による結果についてもなんら保証するものではありません。

## 1.8. 保証に関する注意事項

#### 1.8.1. 製品保証範囲について

付属品(ソフトウェアを含みます)を使用し、取扱説明書、各注意事項に基づく正常なご使用に限り 有効です。万一正常なご使用のもと製品が故障した場合は、初期不良保証期間内であれば新品交換をさ せていただきます。

### 1.8.2. 保証対象外になる場合

次のような場合の故障・損傷は、保証期間内であっても保証対象外になります。

- 1. 取扱説明書に記載されている使用方法、または注意に反したお取り扱いによる場合
- 2. 改造や部品交換に起因する場合。または正規のものではない機器を接続したことによる場合
- 3. お客様のお手元に届いた後の輸送、移動時の落下など、お取り扱いの不備による場合
- 4. 火災、地震、水害、落雷、その他の天災、公害や異常電圧による場合
- 5. AC アダプタ、専用ケーブルなどの付属品について、同梱のものを使用していない場合
- 6. 修理依頼の際に購入時の付属品がすべて揃っていない場合

#### 1.8.3. 免責事項

弊社に故意または重大な過失があった場合を除き、製品の使用および、故障、修理によって発生する いかなる損害についても、弊社は一切の責任を負わないものとします。

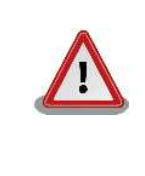

本製品の初期不良保証期間は商品到着後2週間です。本製品をご購入され ましたらお手数でも必ず動作確認をおこなってからご使用ください。本製 品に対して注意事項を守らずに発生した故障につきましては保証対象外と なります。

# 2.作業の前に

## 2.1. 準備するもの

Armadillo-300を使用する前に、次のものを準備してください。

• 作業用 PC

Linux もしくは Windows が動作し、1 ポート以上のシリアルポートを持つ PC です。

• シリアルクロスケーブル

D-Sub9 ピン (メス-メス)の「クロス接続用」ケーブルです。

・ 付属 CD-ROM (以降、「付属 CD」と略記)

Armadillo-300 に関する各種マニュアルやソースコードが収録されています。

• シリアルコンソールソフト

minicom や Tera Term などのシリアルコンソールソフトです。(Linux 用のソフトは付属 CD の 「tools」ディレクトリにあります。)

## 2.2. 接続方法

「シリアルクロスケーブル」を使って Armadillo-300 の CON7 と作業用 PC を接続します。

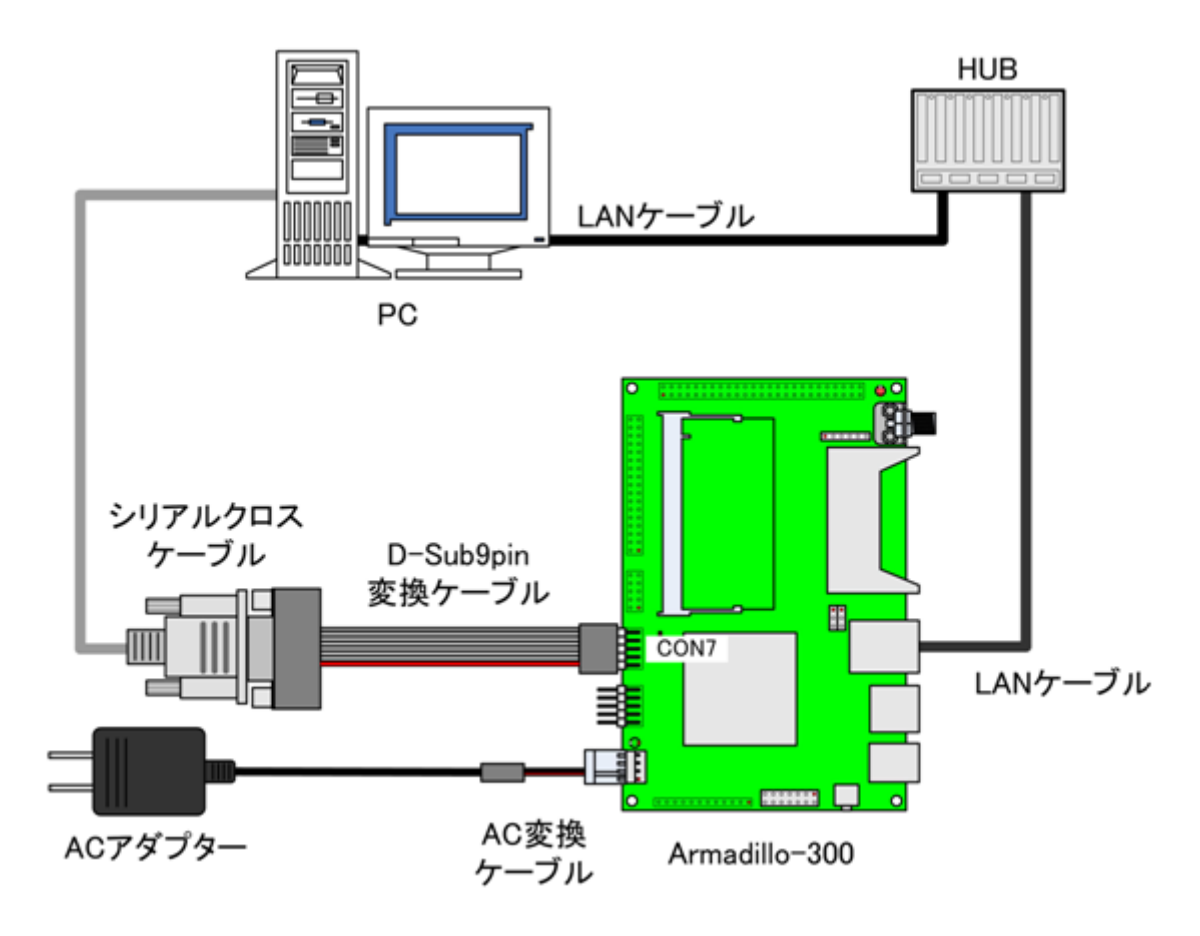

図 2.1. 接続図

# 2.3. ジャンパピンの設定について

Armadillo-300 はジャンパの設定を変えることで、ブート時の動作を変更することや JTAG 機能の切換えができます。以下の表にジャンパの設定とその機能を記載します。

| 表 | 2. | 1 |  | ジ | ヤ | ン | 1 | ٢ | ወ | 設 | 定 |
|---|----|---|--|---|---|---|---|---|---|---|---|
|---|----|---|--|---|---|---|---|---|---|---|---|

| ジャ  | ンパ  | 機能            |
|-----|-----|---------------|
| JP1 | 1-2 | Linux カーネルを起動 |
|     | 2-3 | ブートローダを起動     |
| JP2 | 1-2 | JTAG 機能無効     |
|     | 2-3 | JTAG 機能有効     |

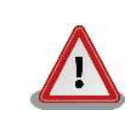

ジャンパは上記のいずれかに設定してください。設定されていない場合、 ハードウェアの故障につながる恐れがありますのでご注意ください。

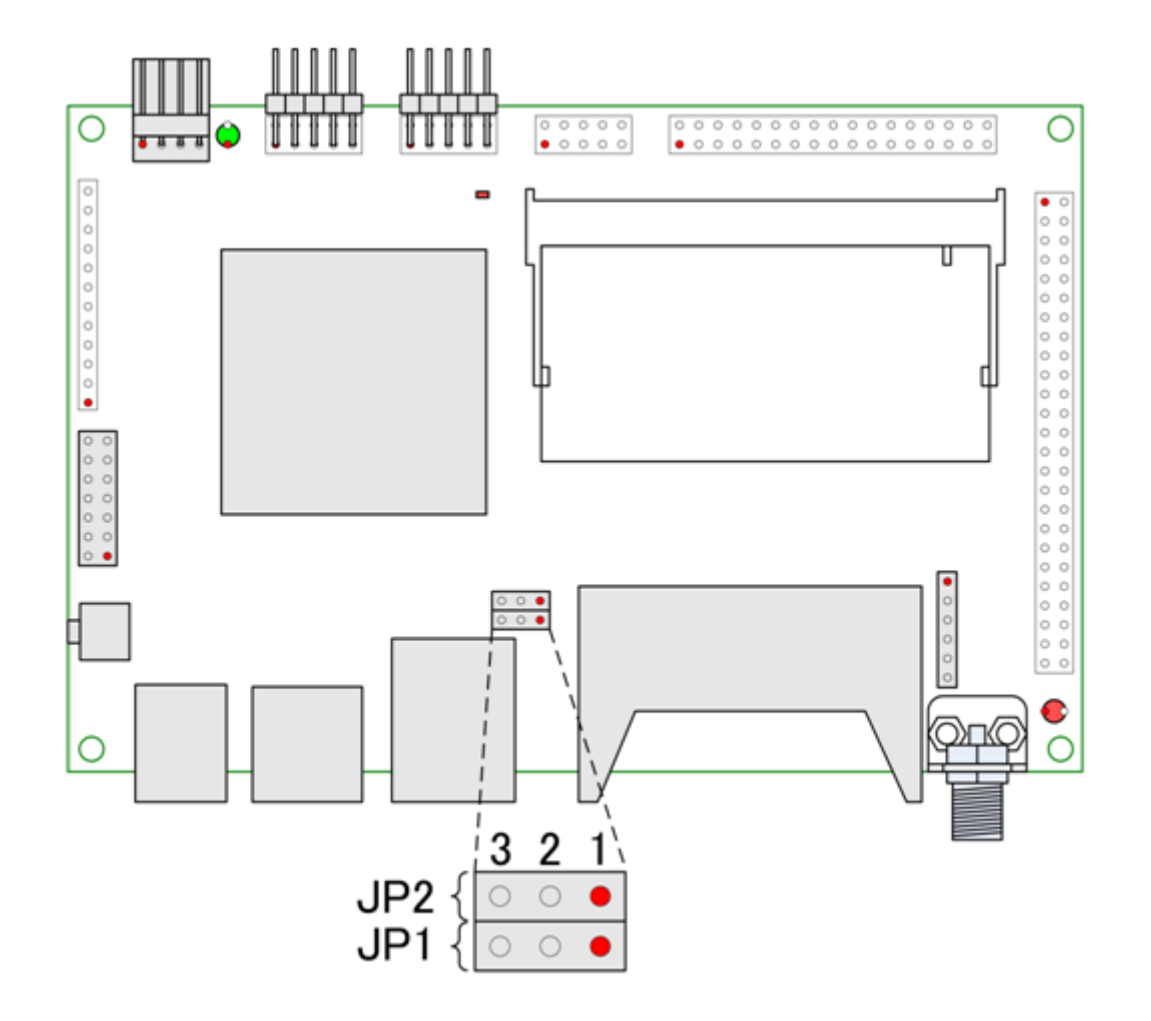

図 2.2. ジャンパピンの位置

# 3.ソフトウェアについて

この章では、Armadillo-300 で使用されているソフトウェアについて説明します。

## 3.1. ソフトウェアの種類

Armadillo-300は4つの種類のソフトウェアで構成されています。

### 3.1.1. 1st プートローダ「IPL」

1st ブートローダには、オリジナルの IPL(Initial Program Loader)が採用されています。IPL は Shoehorn-At Host と協調動作を行い、2nd ブートローダの復旧を行うことができます。

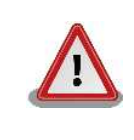

IPL は通常書き換えを行うことはできないようになっていますが、IPL が 破壊された場合、JTAG 経由でフラッシュメモリを復旧しなければなりま せん。フラッシュメモリの書き換え時には細心の注意を払ってください。

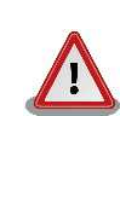

JP1 を「2-3」に設定した場合、Armadillo-300の起動時に CON7 から 数バイトのデータが出力されます。これは、Shoehorn-At とネゴシエー ションするために必要な機能です。 システム設計をされる場合は、本現象 を考慮した上で設計してください。

## 3.1.2. 2nd ブートローダ「Hermit-At」

2nd ブートローダには、高機能ブートローダ/ダウンローダの Hermit-At が採用されています。Hermit-At は Hermit-At Host と協調動作を行い、2nd ブートローダ、Kernel 又は Userland の復旧を行うこと ができます。

Armadillo-300の 2nd ブートローダには、「表 3.1. 2nd ブートローダイメージの種類」に示される種類のフラッシュメモリのイメージファイルが用意されています。

| イメージファイル名                                | PROFILE<br>名 | シリアル<br>ポート | 説明                                                  |
|------------------------------------------|--------------|-------------|-----------------------------------------------------|
| loader-<br>armadillo3x0.bin              | (none)       | CON7        | 付加機能のない、小さなイメージで<br>す。                              |
| loader-<br>armadillo3x0-<br>ttyAM1.bin   | ttyAM1       | CON6        | ログが表示されるシリアルポートが<br>CON6 に変更されます。                   |
| loader-<br>armadillo3x0-<br>notty.bin    | notty        | -           | ログを表示しません。                                          |
| loader-<br>armadillo3x0-<br>eth.bin      | eth          | CON7        | 出荷時のイメージです。<br>LAN を使用したイメージの書き換<br>えが可能です。         |
| loader-<br>armadillo3x0-<br>boot.bin     | boot         | CON7        | Shoehorn-At で使用します。                                 |
| loader-<br>armadillo3x0-boot-<br>eth.bin | boot-eth     | CON7        | Shoehorn-At で使用します。<br>LAN を使用したイメージの書き換え<br>が可能です。 |

#### 表 3.1. 2nd ブートローダイメージの種類

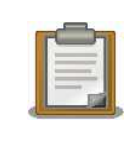

PROFILE 名は、ソースコードからイメージファイルをビルドするときに 指定するオプションです。詳しくは、「6.3. デフォルトの 2nd ブートロー ダイメージを作成する」を参照してください。

### 3.1.3. kernel

Kernel には、Linux-2.6.12.5-at1 が採用されています。これは、Linux-2.6.12.5 をベースにボード固有のオリジナルデバイスドライバを追加したものとなっています。オリジナルデバイスドライバに関しては「3.3. オリジナルデバイスドライバ」を参照してください。

#### 3.1.4. userland

Userlandには、各種ユーティリティ、サーバアプリケーション又は、各種設定ファイル等をEXT2ファイルシステムイメージにしたものを採用しています。イメージファイルの作成にはAtmark-distを使用しています。

# 3.2. メモリマップ

| 物理<br>アドレス                    | フラッシュメモ<br>リの<br>内容 | サイズ     | 説明                                                          |
|-------------------------------|---------------------|---------|-------------------------------------------------------------|
| 0x50000000<br> <br>0x50001fff | ipl                 | 8KB     | 1st ブートローダ領域<br>「ipl-a300.bin」 <b>のイメージ</b>                 |
| 0x50002000<br> <br>0x5000ffff | bootloader          | 56KB    | 2nd ブートローダ領域<br>「loader-a3x0.bin」のイメージ                      |
| 0x50010000<br> <br>0x5020ffff | kernel              | 2MB     | カーネル領域「linux.bin(.gz)」のイメー<br>ジ<br>(非圧縮イメージ、gz 圧縮イメージに対応)   |
| 0x50210000<br> <br>0x507effff | userland            | 5.875MB | ユーザランド領域「romfs.img(.gz)」のイ<br>メージ<br>(非圧縮イメージ、gz 圧縮イメージに対応) |
| 0x507f0000<br> <br>0x507fffff | config              | 64KB    | コンフィグ領域                                                     |

表 3.2. メモリマップ(フラッシュメモリ)

#### 表 3.3. メモリマップ(RAM)

| 論理<br>アドレス | RAM の内容  | ファイル<br>システム | 説明                                  |
|------------|----------|--------------|-------------------------------------|
| 0xc0018000 | kernel   | -            | Linux 起動前に<br>フラッシュメモリから展開・コピーされます  |
| 0xc0800000 | userland | ext2fs       | Linux の起動前に<br>フラッシュメモリから展開・コピーされます |

# 3.3. オリジナルデバイスドライバ

ここでは Armadillo-300 オリジナルデバイスドライバの仕様を説明します。Armadillo-300 には次に 示すオリジナルデバイスドライバがあります。

- GPIO
- LED

## 3.3.1. GPIO デバイスドライバ

Armadillo-300の GPIO ポート ( CON9 ) は、GPIO デバイスドライバで設定の変更、及び状態の取得 を行うことができます。

GPIO ポートに対応するデバイスノードの情報は、以下の通りです。

|               |       | ••••• | •              |
|---------------|-------|-------|----------------|
| タイプ           | major | minor | node(/dev/xxx) |
| キャラクタ<br>デバイス | 10    | 185   | gpio           |

表 3.4. GPIO ノード

システムコール (ioctl)を使用してアクセスすることにより、Armadillo-300の GPIO ポートを操作 することができます。

第1引数には、デバイスファイルのファイルディスクリプタを指定します。

第2引数には、GPIOを操作するためのコマンドを指定します。

表 3.5. GPIO 操作コマンド

| コマンド      | 説明                          | 第3引数の Type        |
|-----------|-----------------------------|-------------------|
| PARAM_SET | 第3引数で指定する内容で GPIO の状態を設定します | struct gpio_param |
| PARAM_GET | 第3引数で指定する内容で GPIO の状態を取得します | struct gpio_param |

第3引数には、(カーネルソース)/include/asm-arm/arch-ns9750/armadillo3x0\_gpio.hに定 義されている構造体「struct gpio\_param」を使用します。「struct gpio\_param」は単方向リストに なっているので、複数の GPIO を一度に制御する場合は next メンバを使用してください。また、リスト の最後の next メンバには"0(NULL)"を指定してください。

```
struct gpio_param{
        struct gpio_param *next;
        unsigned long no;
        unsigned long mode;
        union{
                struct output_param o;
                struct input_param i;
        }data;
};
/* GPIO ポート 0 を High 出力にする場合 */
struct gpio_param param;
param.no = GPIO0;
param.mode = MODE OUTPUT;
param.data.o.value = 1;
param.next = NULL;
ioctl(fd, PARAM_SET, &param);
```

#### 図 3.1. ioctl の発行例 (GPIO)

GPIO デバイスドライバの詳細な使用方法については、サンプルの GPIO 制御アプリケーション(atmarkdist/vendors/AtmarkTechno/Armadillo-300/gpioctrl)のソースコードを参考にしてください。

## 3.3.2. LED デバイスドライバ

LED デバイスドライバは、Armadillo-300 の LED (D2)を点灯・消灯したり、状態を取得したりすることができます。

LED に対応するデバイスノードのパラメータは、以下の通りです。

|               |       |       | •              |
|---------------|-------|-------|----------------|
| タイプ           | major | minor | node(/dev/xxx) |
| キャラクタ<br>デバイス | 10    | 215   | led            |

| 表 | 3. | 6. | LED | J | — | ド |
|---|----|----|-----|---|---|---|
|---|----|----|-----|---|---|---|

ioctl を使用してアクセスすることにより、Armadillo-300のLEDを操作することができます。

第1引数には、デバイスファイルのファイルディスクリプタを指定します。 第2引数には、LEDを操作するためのコマンドを指定します。

#### 表 3.7. LED 操作コマンド

| コマンド         | 説明                              | 第3引数の Type            |
|--------------|---------------------------------|-----------------------|
| A3X0_LED_SET | 第3引数で指定する構造体で LED を設定します        | struct a3x0_led_param |
| A3X0_LED_GET | 第3引数で指定する構造体に LED の状態を格納<br>します | struct a3x0_led_param |

第3引数には、(カーネルソース)/include/asm-arm/arch-ns9750/armadillo3x0\_led.hに定 義されている構造体「struct a3x0\_led\_param」を使用します。buf メンバは、"1:点灯"、"0:消灯"が設 定/取得されます。

```
struct a3x0_led_param {
    unsigned long buf;
};
/* LED を点灯させる場合 */
struct a3x0_led_param param;
param.buf = LED_ON;
ioctl(fd, A3X0_LED_SET, &param);
```

#### 図 3.2. ioctl の発行例(LED)

LED デバイスドライバの詳細な使用方法については、サンプルの LED 制御アプリケーション(atmarkdist/vendors/AtmarkTechno/Armadillo-300/ledctrl)のソースコードを参考にしてください。

# 4.開発環境の準備

開発ボードのソフトウェア開発には、Debian/GNU Linux 系の OS 環境<sup>1</sup>(Debian etch を標準とします)が必要です。作業用 PC が Windows の場合、仮想的な Linux 環境を構築する必要があります。

Windows 上に Linux 環境を構築する方法として、「VMware」を推奨しています。VMware を使用す る場合は、開発に必要なソフトウェアがインストールされた状態の OS イメージ「ATDE (Atmark Techno Development Environment)」<sup>2</sup>を提供しています。

Windows 上に Linux 環境を構築する手順についてのドキュメントは以下のとおりです。詳しくは、こちらを参照してください。

- ATDE Install Guide
- coLinux Guide

ATDE をお使いになる場合は、本章で新たにインストールする必要はありません。

## 4.1. クロス開発環境パッケージのインストール

付属 CD の cross-dev/deb ディレクトリにクロス開発環境パッケージが用意されています。サポートしている開発環境は、「表 4.1.開発環境一覧」のとおりです。通常は、arm クロス開発環境をインストールしてください。cross-dev/deb/クロスターゲットディレクトリ以下のパッケージをすべてインストールしてください。インストールは必ず特権ユーザで行ってください。「図 4.1. インストールコマンド」のようにコマンドを実行します。

#### 表 4.1. 開発環境一覧

| クロスターゲット | 説明                 |
|----------|--------------------|
| arm      | 通常の ARM クロス開発環境です。 |

[PC ~]# dpkg -i \*.deb

#### 図 4.1. インストールコマンド

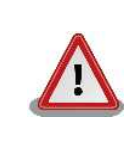

ご使用の開発環境に既に同一のターゲット用クロス開発環境がインストー ルされている場合、新しいクロス開発環境をインストールする前に必ずア ンインストールするようにしてください。

<sup>&</sup>lt;sup>1</sup>debian 系以外の Linux でも開発はできますが、本書記載事項すべてが全く同じように動作するわけではありません。各作業はお 使いの Linux 環境に合わせた形で自己責任のもと行ってください。 <sup>2</sup>Armadillo-300 の開発環境としては、ATDE v2.0 以降を推奨しています。

# 4.2. atmark-dist のビルドに必要なパッケージ

atmark-dist をビルドするためには、「表 4.2. atmark-dist のビルドに必要なパッケージ一覧」に示す パッケージを作業用 PC にインストールされている必要があります。作業用 PC の環境に合わせて適切に インストールしてください。

| パッケージ名          | バージョン               | 備考                               |
|-----------------|---------------------|----------------------------------|
| genext2fs       | 1.3-7.1-cvs20050225 | 付属 CD の tool ディレクトリに収録されて<br>います |
| file            | 4.12-1 以降           |                                  |
| sed             | 4.1.2-8 以降          |                                  |
| perl            | 5.8.4-8 以降          |                                  |
| bison           | 1.875d 以降           |                                  |
| flex            | 2.5.31 以降           |                                  |
| libncurses5-dev | 5.4-4 以降            |                                  |

表 4.2. atmark-dist のビルドに必要なパッケージ一覧

現在インストールされているバージョンを表示するには、「図 4.2. インストール情報表示コマンド」の ようにパッケージ名を指定して実行してください。

[PC ~]# **dpkg -1** <u>file</u> パッケージ名

#### 図 4.2. インストール情報表示コマンド

## 4.3. クロス開発用ライブラリパッケージの作成方法

アプリケーション開発を行なう際に、付属 CD には収録されていないライブラリパッケージが必要に なることがあります。ここでは、ARM のクロス開発用ライブラリパッケージの作成方法を紹介します。

まず、作成したいクロス開発用パッケージの元となるライブラリパッケージを取得します。元となる パッケージは、ARM 用のパッケージです。例えば、libjpeg6bの場合「libjpeg6b\_x.x-x\_arm.deb」 というパッケージになります。

次のコマンドで、取得したライブラリパッケージをクロス開発用に変換します。

[PC ~]\$ dpkg-cross --build --arch arm libjpeg6b\_[version]\_arm.deb
[PC ~]\$ ls
libjpeg6b-arm-cross [version] all.deb libjpeg6b [version] arm.deb

#### 図 4.3. クロス開発用ライブラリパッケージの作成

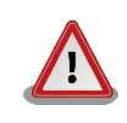

Debian etch 以外の Linux 環境で dpkg-cross を行った場合、インストール可能なパッケージを生成できない場合があります。

# 5.フラッシュメモリの書き換え方法

フラッシュメモリの内容を書き換えることで、Armadillo-300の機能を変更することができます。この章ではフラッシュメモリの書き換え方法を説明します。

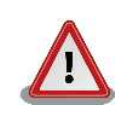

何らかの原因により「書き換えイメージの転送」に失敗した場合、 Armadillo-300 が正常に起動しなくなる場合があります。書き換え中は次 の点に注意してください。

- Armadillo-300の電源を切断しない
- Armadillo-300 と開発用 PC を接続しているシリアルケーブルを外 さない

# 5.1. ダウンローダのインストール

作業用 PC に「hermit」と「shoehorn」をインストールします。これらは、Armadillo-300 のフラッシュメモリの書き換えに使用します。

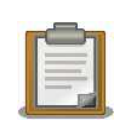

ATDE(Atmark Techno Development Environment)を利用する場合、 ダウンローダパッケージはすでにインストールされているので、インス トールする必要はありません。

## 5.1.1. 作業用 PC が Linux の場合

付属 CD の downloader/deb ディレクトリよりパッケージファイルを用意し、インストールします。 必ず**特権ユーザ**で行ってください。

**deb パッケージを使用する場合** [PC ~]# dpkg -i hermit-at\_1.1.6\_i386.deb [PC ~]# dpkg -i shoehorn-at\_1.0.2\_i386.deb

図 5.1. 展開処理コマンド入力例

### 5.1.2. 作業用 PC が Windows の場合

付属 CD より「downloader/win32/hermit-at-win\_xxxxxxx.zip」を任意のフォルダに展開します。

## 5.2. フラッシュメモリの書き込み領域について

フラッシュメモリの書き込み先アドレスは、領域(リージョン)名で指定することができます。書き 込み領域は4種類あり、それぞれに書き込むイメージファイルは「表 5.1. 各領域用のイメージファイル 名」を参照してください。

表 5.1. 各領域用のイメージファイル名

| 領域名        | ファイル名                         |  |
|------------|-------------------------------|--|
| ipl        | ipl-a300.bin( <b>書き換え不可</b> ) |  |
| bootloader | loader-armadillo3x0.bin       |  |
| kernel     | linux.bin.gz                  |  |
| userland   | romfs.img.gz                  |  |

## 5.3. hermit でフラッシュメモリを書き換える

### 5.3.1. ジャンパピンの設定

電源を投入する前に、ジャンパピンを次のように設定します。

- JP1:「2-3」に設定
- JP2:使用する状況に合わせて設定 (通常は「1-2」に設定)

詳しいジャンパピンの設定については、「2.3. ジャンパピンの設定について」を参照してください。

#### 5.3.2. 作業用 PC が Linux の場合

- 1. 作業用 PC と Armadillo-300 の CON 7 をシリアルケーブルで接続します。
- 2. Armadillo-300の「ジャンパピンの設定」を行い、電源を投入します。
- 3. 作業用 PC でイメージファイルとリージョンを指定して hermit コマンドを実行します。

[PC ~]\$ hermit download -i linux.bin.gz -r kernel

コマンド指定(固定) ファイル名 リージョン指定 シリアルポートが「ttyS0」以外の場合は、オプション「--port "ポート名"」を指定してください

#### 図 5.2. コマンド入力例

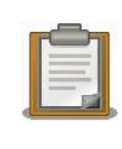

2nd ブートローダ領域(リージョン:bootloader)を書き換える際は、「-force-locked」オプションを指定する必要があります。これを指定しない 場合、警告が表示されフラッシュメモリへの書き込みは実行されません。 1st ブートローダ領域(リージョン:ipl)を書き換えることはできません。

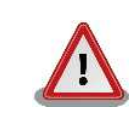

2nd ブートローダ領域に誤ったイメージを書き込んでしまった場合、オン ボードフラッシュメモリからの起動ができなくなります。この場合は 「5.5. 2nd ブートローダを出荷状態に戻す」を参照して 2nd ブートローダ を復旧してください。

書き換え終了後、JP 1 を「1-2」に設定して Armadillo-300 を再起動すると、書き込んだイメージで 起動されます。

### 5.3.3. 作業用 PC が Windows の場合

- 1. 作業用 PC と Armadillo-300 の CON 7 をシリアルケーブルで接続します。
- 2. Armadillo-300 の「5.3.1. ジャンパピンの設定」を行い、電源を投入します。
- 3. 「5.1. ダウンローダのインストール」で展開した hermit.exe を実行します。
- 4. 「Download」ボタンをクリックすると「図 5.3. Download モード時の画面」が表示されます。

| 💛 Hermit-At            | WIN32                |                                                  |           |
|------------------------|----------------------|--------------------------------------------------|-----------|
| Serial Port            | Download Memmap Shoe | horn Version<br>¥Armadillo-300¥linux-a300.bin.gz |           |
|                        | Region kernel        | •                                                |           |
|                        | ForceLoc             | ked                                              | <u>美行</u> |
|                        |                      |                                                  |           |
| Atmark<br>Techno, Inc. |                      |                                                  | ~         |

図 5.3. Download モード時の画面

- 5. "Serial Port"には、Armadillo-300 と接続している作業用 PC のシリアルポートを指定します。
- "Image"には、書き込みを行いたいイメージファイルを指定します。ファイルダイアログによる指定も可能です。
- 7. "Region"には、書き込むリージョンを選択します。
- 8. 「実行」ボタンをクリックすると、フラッシュメモリの書き換えが開始されます。書き換え中 は、進捗状況が「図 5.4. Download モード時の画面」のように表示されます。ダイアログは、 書き換えが終了すると自動的にクローズされます。

| down load                             |                                                                                              |
|---------------------------------------|----------------------------------------------------------------------------------------------|
| File<br>Size<br>Region<br>Mode<br>Com | : D:¥Products¥Armadillo-300¥linux-a300.bin.g<br>: 1644592<br>: kernel<br>: default<br>: COM1 |
|                                       |                                                                                              |

図 5.4. Download モード時の画面

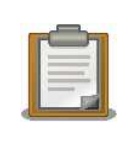

2nd ブートローダ領域(リージョン:bootloader)を書き換える際は、 「ForceLocked」をチェックする必要があります。これを指定しない場 合、警告が表示されフラッシュメモリへの書き込みは実行されません。 1st ブートローダ領域(リージョン:ipl)を書き換えることはできません。

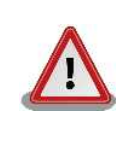

2nd ブートローダ領域に誤ったイメージを書き込んでしまった場合、オン ボードフラッシュメモリからの起動ができなくなります。この場合は 「5.5. 2nd ブートローダを出荷状態に戻す」を参照して 2nd ブートローダ を復旧してください。

書き換え終了後、JP1を「1-2」に設定してArmadillo-300を再起動すると、書き込んだイメージで 起動されます。

## 5.4. netflash でフラッシュメモリを書き換える

フラッシュメモリの内容を書き換える方法として、Armadillo-300 上で netflash というアプリケーションを使用することも可能です。ここでは、netflash を使用してフラッシュメモリを書き換える方法を説明します。

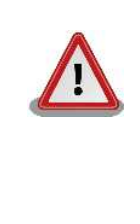

何らかの原因により「フラッシュメモリの書き換え」に失敗した場合、 Armadillo-300 が正常に起動しなくなる場合があります。書き換え中は Armadillo-300 の電源を切断しないように注意してください。 正常に起動しなくなった場合は「5.3. hermit でフラッシュメモリを書き 換える」を参照して、復旧してください。

netflash は、HTTP や FTP サーバからファイルを取得し、フラッシュメモリへ書き込みます。netflash を使用する前に、サーバにイメージファイルを置いておく必要があります。

netflash のコマンド実行例<sup>1</sup>です。

<sup>&</sup>lt;sup>1</sup> 紙面の都合上、折り返して表現しています。

| [armadillo300 ~]# <b>netflash</b> <u>-k -n</u> <u>-r /dev/flash/kernel</u><br>オプション リージョン指定 |
|---------------------------------------------------------------------------------------------|
| <pre>_http://download.atmark-techno.com/a300/images/linux-a300-[version].bin.gz</pre>       |
| ファイル名                                                                                       |

#### 図 5.5. netflash コマンド例

オプションの"-r /dev/flash/kernel"でリージョンを指定しています。リージョンの指定は、下記表を 参照してください。

#### 表 5.2. 各リージョンの対応デバイスファイル

| リージョン名 | デバイスファイル            |
|--------|---------------------|
| カーネル   | /dev/flash/kernel   |
| ユーザランド | /dev/flash/userland |

netflash のヘルプは、以下のコマンドで参照することができます。

[armadillo300 ~]# **netflash -h** 

図 5.6. netflash ヘルプコマンド

## 5.5. 2nd ブートローダを出荷状態に戻す

2nd ブートローダ領域に hermit コマンドプロンプトが表示されないイメージや、不正なイメージを書き込んでしまい、2nd ブートローダを制御できなくなった場合の対処方法について説明します。

Armadillo-300 の 1st ブートローダは、Shoehorn-At Host と協調動作をすることで、Armadillo-300 の RAM 上に直接プログラムを書き込むことができます。この機能を利用して 2nd ブートローダを復旧 させることが可能です。

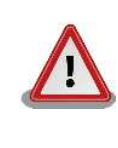

1st ブートローダが破壊されている場合、本手段では復旧することはできません。破壊されている場合は、JTAGを使用し直接フラッシュメモリへ 1st/2nd プートローダを書き込む必要があります。

#### 5.5.1. 作業用 PC が Linux の場合

- 1. Armadillo-300の電源が切断されていることを確認し、作業用 PC と Armadillo-300 をシリ アルケーブルで接続します。
- 2. Armadillo-300の JP1 を「2-3」に設定します。
- 3. 作業用 PC で shoehorn コマンドを以下の例<sup>2</sup> のように実行します。

<sup>&</sup>lt;sup>2</sup> 紙面の都合上、折り返して表現しています。

```
[PC ~]$ shoehorn --boot --terminal --initrd /dev/null
--kernel /usr/lib/hermit/loader-armadillo3x0-boot.bin
--loader /usr/lib/shoehorn/shoehorn-armadillo3x0.bin
--initfile /usr/lib/shoehorn/shoehorn-armadillo3x0.init
--postfile /usr/lib/shoehorn/shoehorn-armadillo3x0.post
シリアルポートが「ttyS0」以外の場合は、オプション「--port "ポート名"」を指定してください
```

図 5.7. shoehorn コマンド例

4. Armadillo-300の電源を投入します。

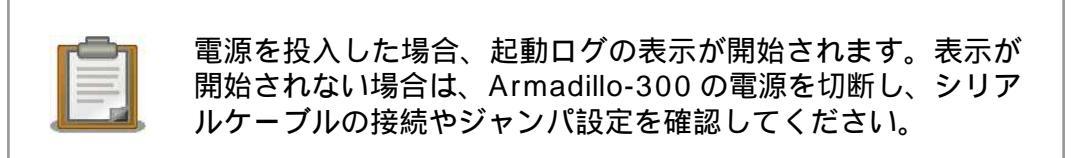

5. "hermit>"と表示されたら、「Ctrl + C」キーを入力してください。

以上で作業用 PC から hermit を使用して Armadillo-300 へ 2nd ブートローダをダウンロードする準備が整います。ジャンパの設定変更や電源の切断をしないで、「5.3.2. 作業用 PC が Linux の場合」を参照して書き換えを行ってください。

#### 5.5.2. 作業用 PC が Windows の場合

- 1. Armadillo-300の電源が切断されていることを確認し、作業用 PC と Armadillo-300 をシリ アルケーブルで接続します。
- 2. Armadillo-300のJP1を「2-3」に設定します。
- 3. 「5.1. ダウンローダのインストール」で展開した hermit.exe を実行します。
- 4. 「Shoehorn」ボタンをクリックすると「図 5.8. Shoehorn モード時の画面」が表示されます。

| 💛 Hermit-At           | WIN32                                                   |   |
|-----------------------|---------------------------------------------------------|---|
| Serial Port<br>COM1 💌 | Download Memmap Shoehorn Version<br>Target armadillo3x0 |   |
| Atmark<br>Techno Inc  |                                                         | ~ |
| 1001110, 110.         |                                                         | ~ |

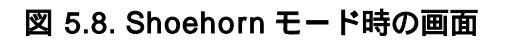

- 5. "Target"に armadillo3x0 を指定します。
- 6. 「実行」ボタンをクリックすると「図 5.9. shoehorn ダイアログ」が表示されます。

| shoehorn                                                                                                    |  |
|----------------------------------------------------------------------------------------------------|--|
| libs/shoehorn-armadillo3x0.bin: 1724 bytes (2048<br>libs/loader-armadillo3x0-boot.bin: 28328 bytes (2)<br>Waiting for target – press Wakeup now. |  |
|                                                                                                    |  |
| (キャンセンル)                                                                                                    |  |

図 5.9. shoehorn ダイアログ

7. Armadillo-300の電源を投入します。

| r and a | 電測 |
|---------|----|
|         | 開女 |
|         |    |
|         |    |

「源を投入した場合、起動ログの表示が開始されます。表示が 開始されない場合は、Armadillo-300の電源を切断し、シリア ッケーブルの接続やジャンパ設定を確認してください。

8. shoehorn ダイアログがクローズするのを待ちます。

以上で作業用 PC から hermit を使用して Armadillo-300 へ 2nd ブートローダをダウンロードする準備が整います。ジャンパの設定変更や電源の切断をしないで、「5.3.3. 作業用 PC が Windows の場合」を参照して書き換えを行ってください。

# 6.ソースコードからイメージファイルを作成

実際にイメージファイルを作成する手順を説明します。

本章では、ホームディレクトリ(~/)を作業ディレクトリとします。

開発作業では、基本ライブラリ・アプリケーションやシステム設定ファイ ルの作成・配置を行ないます。各ファイルは作業ディレクトリ配下で作 成・配置作業を行ないますが、作業ミスにより誤って作業用 PC 自体の OS を破壊しないために、すべての作業は root ユーザではなく一般ユーザで 行なってください。

## 6.1. デフォルトの kernel/userland イメージを作成する

ここでは、付属 CD に収録されているデフォルトのイメージと同じものを作成してみます。

#### 6.1.1. ビルドの準備

① 付属 CD の sources/dist にある atmark-dist-YYYYMMDD.tar.gz と、sources/kernel
 ② linux-[version].tar.gz というファイル名のアーカイブを作業ディレクトリに展開します。

3 展開してできた atmark-dist-YYYYMMDD ディレクトリに移動し、kernel ソースコードへのシン
 4 ボリックリンクを作成します。

| [PC ~]\$ tar zxvf atamrk-dist-[version].tar.gz         | 0 |
|--------------------------------------------------------|---|
| <pre>[PC ~]\$ tar zxvf linux-[version].tar.gz</pre>    | 2 |
| [PC ~]\$ cd atmark-dist-[version]                      | 3 |
| [PC ~/atmark-dist]\$ ln -s/linux-[version] linux-2.6.x | 4 |

#### 図 6.1. ビルドの準備

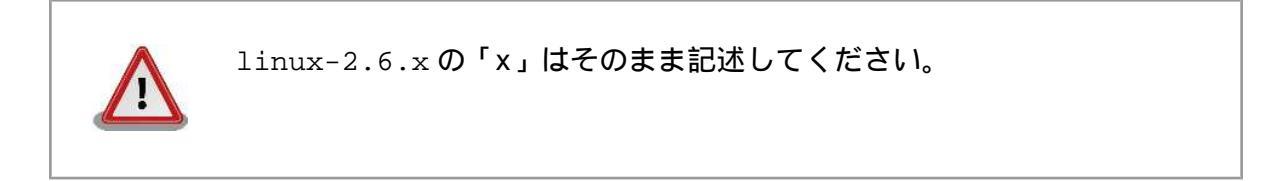

## 6.1.2. コンフィギュレーション

Armadillo-300 用にビルドシステムのコンフィギュレーションを行います。

● atmark-dist ディレクトリに移動し、「make config」と入力します。

2 ベンダー名を聞かれます。「AtmarkTechno」と入力します。

- 3 プロダクト名を聞かれます。「Armadillo-300」と入力します。
- ④ 開発環境を聞かれます。「default」と入力します。
- ⑤ C ライブラリを聞かれます。「None」と入力します。
- ❻ プロダクトのデフォルト設定にするか聞かれます。「y」と入力します。
- ⑦ Kernelの設定を変更するか聞かれます。「n」と入力します。
- ③ Userland の設定を変更するか聞かれます。「n」と入力します。
- コンフィギュレーション終了後、プロダクトのデフォルト設定を上書きするか聞かれます。「n」と 入力します。
- 設定が終わると、ビルドシステムの初期化が始まります。初期化が終わるとプロンプトに戻ります。

```
0
[PC ~/atmark-dist]$ make config
* Vendor/Product Selection
* Select the Vendor you wish to target
Vendor (3com, ADI, Akizuki, Apple, Arcturus, Arnewsh, AtmarkTechno, Atmel, Avnet,
Cirrus, Cogent, Conexant, Cwlinux, CyberGuard, Cytek, Exys, Feith, Future, GDB,
Hitachi, Imt, Insight, Intel, KendinMicrel, LEOX, Mecel, Midas, Motorola, NEC,
NetSilicon, Netburner, Nintendo, OPENcores, Promise, SNEHA, SSV, SWARM, Samsung,
SecureEdge, Signal, SnapGear, Soekris, Sony, StrawberryLinux, TI, TeleIP,
Triscend, Via, Weiss, Xilinx, senTec) [SnapGear]
AtmarkTechno
* Select the Product you wish to target
AtmarkTechno Products (Armadillo-210.Base, Armadillo-210.Recover,
Armadillo-220.Base, Armadillo-220.Recover, Armadillo-230.Base,
Armadillo-230.Recover, Armadillo-240.Base, Armadillo-240.Recover, Armadillo-300,
Armadillo-500, Armadillo-9, Armadillo-9.PCMCIA, SUZAKU-V.SZ310, SUZAKU-V.SZ310-
SIL, SUZAKU-V.SZ410, SUZAKU-V.SZ410-SIL) [Armadillo-210.Base] (NEW)
                             3
Armadillo-300
* Kernel/Library/Defaults Selection
* Kernel is linux-2.6.x
Cross-dev (default, arm-vfp, arm, armnommu, common, h8300, host, i386, i960,
                                                                              4
m68knommu, microblaze, mips, powerpc, sh) [default] (NEW) default
Libc Version (None, glibc, uC-libc, uClibc) [uClibc] None
                                                                            6
Default all settings (lose changes) (CONFIG_DEFAULTS_OVERRIDE) [N/y/?] y
Customize Kernel Settings (CONFIG_DEFAULTS_KERNEL) [N/y/?] n
                                                                         8
Customize Vendor/User Settings (CONFIG_DEFAULTS_VENDOR) [N/y/?] n
                                                                            9
Update Default Vendor Settings (CONFIG_DEFAULTS_VENDOR_UPDATE) [N/y/?] n
       :
        •
                                                       Ð
[PC ~/atmark-dist]$
```

#### 図 6.2. コンフィギュレーション

## 6.1.3. ビルド

● (atmark-dist ディレクトリに移動し)「make all」と入力します。

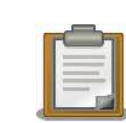

dist のバージョンによっては、make の途中で一時停止し、未設定項 目の問合せが表示される場合があります。通常はデフォルト設定のま まで構いませんので、このような場合はそのまま Enter キーを入力し て進めてください。

ビルドが終了するとatmark-dist/images にカーネルイメージの「linux.bin.gz」とユーザランドイメージの「romfs.img.gz」が作成されます。

| [PC ~/atmark-dist]\$ <b>make dep all</b>                | 0        |
|---------------------------------------------------------|----------|
| [PC ~/atmark-dist]\$ <b>ls images</b>                   | -        |
| linux.bin <b>linux.bin.gz</b> romfs.img <b>romfs.</b> : | .mg.gz 2 |

図 6.3. ビルド

## 6.2. 自作アプリケーションを追加した userland イメージを作成 する

ここでは、「6.1. デフォルトの kernel/userland イメージを作成する」で作成したビルド環境を使用して、userland イメージを作成する手順を説明します。

追加するアプリケーションの作成方法は、「atmark-dist developers guide」等を参照してください。

- atmark-dist ディレクトリに移動し、コンフィギュレーションを行いビルドします。
- 追加したいアプリケーション(ここでは、「hello」を例にとります)を atmark-dist/romfs/usr/ bin にコピーします。
- S 「make image」と入力し、イメージを作成します。

| [PC ~/atmark-dist]\$ <b>make config all</b>                                                          | 0      |
|----------------------------------------------------------------------------------------------------|--------|
| [PC ~/atmark-dist]\$ <b>cp hello romfs/usr/bin</b><br>[PC ~/atmark-dist]\$ <b>make image</b>         | 2<br>3 |
| [PC ~/atmark-dist]\$ <b>ls images</b><br>linux.bin <b>linux.bin.gz</b> romfs.img <b>romfs.img.gz</b> |        |

図 6.4. 自作アプリケーションを追加したイメージの作成

# 6.3. デフォルトの 2nd ブートローダイメージを作成する

ここでは、Armadillo-300 のデフォルトの 2nd ブートローダイメージを作成する手順を説明します。

- 付属 CD の sources/bootloader にある hermit-at-x.x.x.-source.tar.gz というファイ ル名のアーカイブを作業ディレクトリに展開します。
- 2 展開してできた hermit-at-x.x.x ディレクトリに入ります。
- ⑥ make TARGET=armadillo3x0 PROFILE=ethと入力します。

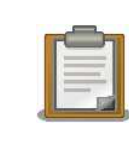

Armadillo-300の PROFILE は数種類用意されています。詳しくは「3.1.2. 2nd ブートローダ「Hermit-At」」を参照してください。

 ビルドが終了すると hermit-at/src/target/armadillo3x0 にイメージファイル「loaderarmadillo3x0-eth.bin」が作成されます。

| <pre>[PC ~]\$ tar zxvf hermit-at-[version]-source.tar.gz [PC ~]\$ cd hermit-at-[version]</pre> | 0 |
|------------------------------------------------------------------------------------------------|---|
| [PC ~/hermit-at]\$ make TARGET=armadillo3x0 PROFILE=eth                                        | 3 |
| <pre>[PC ~/hermit-at]\$ ls src/target/armadillo3x0/*.bin<br/>loader-armadillo3x0-eth.bin</pre> |   |

図 6.5. 2nd プートローダイメージのビルド

???

# 7.CompactFlash システム構築

Armadillo-300 は、CompactFlash に搭載した Linux システムから起動することができます。ここでは起動可能な CompactFlash を作成する手順を説明します。

## 7.1. CompactFlash の初期化

Armadillo-300 が起動可能なファイルシステムは、EXT2 ファイルシステムとなっています。ここでは、CompactFlash を EXT2 ファイルシステムで初期化する手順を説明します。

● Armadillo-300の電源が切断されていることを確認し、CompactFlashを挿入します。

2 JP1 を「1-2」に設定し、電源を投入します。

```
n-7- ログイン後、fdisk でパーティションを設定します。
1-3:
???
n-7- 作成したパーティションを mke2fs で EXT2 ファイルシステムに初期化します。
1-4:
```

```
0
[armadillo300 ~]# fdisk /dev/hda
hda: hda1
Command (m for help): d
Selected partition 1
Command (m for help): n
Command action
  е
      extended
      primary partition (1-4)
  р
р
Partition number (1-4): 1
First cylinder (1-993, default 1): (Press Enter)
Using default value 1
Last cylinder or +size or +sizeM or +sizeK (1-993, default 993): (Press Enter)
Using default value 993
Command (m for help): t
Selected partition 1
Hex code (type L to list codes): 83
Command (m for help): w
The partition table has been altered!
Calling ioctl() to re-read partition table.
hda: hda1
hda: hda1
Syncing disks.
                                                               0
[armadillo300 ~]# mke2fs -O none /dev/hda1
mke2fs 1.25 (20-Sep-2001)
hda: hda1
```

```
hda: hda1
Filesystem label=
OS type: Linux
Block size=1024 (log=0)
Fragment size=1024 (log=0)
125488 inodes, 500440 blocks
25022 blocks (5%) reserved for the super user
First data block=1
62 block groups
8192 blocks per group, 8192 fragments per group
2024 inodes per group
Superblock backups stored on blocks:
        8193, 16385, 24577, 32769, 40961, 49153, 57345, 65537, 73729, 81921,
        90113, 98305, 106497, 114689, 122881, 131073, 139265, 147457, 155649,
        163841, 172033, 180225, 188417, 196609, 204801, 212993, 221185, 229377,
        237569, 245761, 253953, 262145, 270337, 278529, 286721, 294913, 303105,
        311297, 319489, 327681, 335873, 344065, 352257, 360449, 368641, 376833,
        385025, 393217, 401409, 409601, 417793, 425985, 434177, 442369, 450561,
        458753, 466945, 475137, 483329, 491521, 499713
Writing inode tables: done
Writing superblocks and filesystem accounting information: done
This filesystem will be automatically checked every 25 mounts or
180.00 days, whichever comes first. Use tune2fs -c or -i to override.
[armadillo300 ~]#
```

図 7.1. CompactFlash の初期化

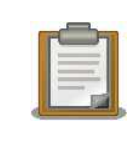

Armadillo-300の起動パーティションは、mke2fs による初期化の際に必ず「-o none」オプションを指定する必要があります。

# 7.2. ルートファイルシステムの構築

ここでは、CompactFlash にルートファイルシステムを構築する方法として以下の内容を紹介します。

- Debian GNU/Linux を構築する
- atmark-dist イメージから構築する

作業上、Armadillo-300の/home/ftp/pubには、特定のファイルを保存する場合があります。 「図7.2. RAM ファイルシステムマウント例」のようにRAM ファイルシステムをマウントし、書き込み 権限を与えておいてください。

[armadillo300 ~]# mount -t ramfs none /home/ftp/pub
[armadillo300 ~]# chmod 0777 /home/ftp/pub

#### 図 7.2. RAM ファイルシステム マウント例

## 7.2.1. Debian GNU/Linux を構築する場合

CompactFlash に Debian GNU/Linux のルートファイルシステムを構築します。Debian イメージ は、付属 CD の debian ディレクトリに debian-etch-a300-1.tgz debian-etch-a300-5.tgz として分割されたファイルが用意されています。このファイルを CompactFlash へ展開しインストール します。

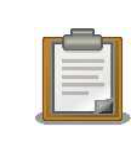

Debian GNU/Linux のイメージを使用するには、CompactFlash の空き 容量が 300MB 以上必要です。

- CompactFlash をマウントし、データを読み書きできるようにします。
- PC から Armadillo-300 ヘアーカイブファイルを転送します。
- ③ アーカイブファイルを CompactFlash へ移動します。
- ④ アーカイブファイルを展開します。
- ⑤ CompactFlash に全データが書き込まれるまで待ちます。
- ⑦ アーカイブファイルを削除します。

| [armadillo300 ~]#                                                                       | mount -t ext2 /dev/hda1 /mr                                | nt <b>1</b>                                         |               |
|-----------------------------------------------------------------------------------------|------------------------------------------------------------|-----------------------------------------------------|---------------|
| <pre>[PC ~]\$ ftp xxx.x Password: ftp&gt; cd pub ftp&gt; bin ftp&gt; put debian-e</pre> | xx.xxx.xxx<br>tch-a300-1.tgz                               | 0                                                   |               |
| [armadillo300 ~]#<br>[armadillo300 ~]#                                                  | mv /home/ftp/pub/ debian-et<br>gzip -cd /mnt/ debian-etch- | tch-a300-1.tgz /mnt<br>-a300-1.tgz   (cd /mnt;<br>4 | 3<br>; tar xf |
| ,<br>[armadillo300 ~]#<br>[armadillo300 ~]#                                             | sync<br>rm -f /mnt/ debian-etch-a30                        | <b>5</b><br>00-1.tgz <b>6</b>                       |               |

図 7.3. Debian/GNU Linux の構築

### 7.2.2. atmark-dist イメージから構築する場合

atmark-dist で作成されたルートファイルシステムをそのまま CompactFlash のルートファイルシス テムとして構築します。ここでは、ユーザランドイメージ(romfs.img.gz)から構築する手順を説明 します。

**1** 作業用 PC で romfs.img.gz を展開し、romfs.img を作成します。

2 romfs.imgをマウントします。(イメージのマウントには、root権限が必要となります。)

・ ルートファイルシステムのアーカイブを作成します。

④ 一般ユーザがアーカイブファイルを扱えるように、所有者を変更します。

5 PC から Armadillo-300 ヘアーカイブファイルを転送します。

- 6 CompactFlash をマウントし、データを読み書きできるようにします。
- アーカイブファイルを展開します。
- OmpactFlash に全データが書き込まれるまで待ちます。

| [PC ~]\$ gzip -dc romfs.img.gz > romfs.img                                                                                                    | 0                |
|----------------------------------------------------------------------------------------------------|------------------|
| <pre>[PC ~]# mount -t ext2 -o loop romfs.img /mnt [PC ~]# (cd /mnt; tar czvf - *) &gt; romfs-image.tar.gz [PC ~]# chown [user]:[group] romfs-image.tar.gz [PC ~]# umount /mnt</pre> | 2<br>3<br>4      |
| <pre>[PC ~]# exit [PC ~]\$ ftp xxx.xxx.xxx Password: ftp&gt; cd pub ftp&gt; bin ftp&gt; put romfs-image.tar.gz</pre>                                                                |                  |
| [armadillo300 ~]# mount -t ext2 /dev/hda1 /mnt<br>[armadillo300 ~]# gzip -cd /home/ftp/pub/romfs-image.tar<br>(cd /mnt; tar xf -)<br>[armadillo300 ~]# sync                         | <b>3</b> .gz   \ |

図 7.4. atmark-dist イメージから構築

## 7.3. Linux カーネルの配置

CompactFlash システムから起動する場合、CompactFlash 内の/boot ディレクトリに非圧縮カーネ ルイメージ(Image) 圧縮カーネルイメージ(Image.gz)のどちらかが必要となります。

- PC から Armadillo-300 ヘカーネルイメージを転送します。
- 2 CompactFlash をマウントし、データを読み書きできるようにします。
- 3 カーネルイメージを CompactFlash の/boot ディレクトリに移動し、名前を変更します。
- ④ CompactFlash に全データが書き込まれるまで待ちます。

| <pre>[PC ~]\$ ftp xxx.xxx.xxx<br/>Password:<br/>ftp&gt; cd pub<br/>ftp&gt; bin<br/>ftp&gt; put linux.bin.gz</pre> | 0                  |   |
|----------------------------------------------------------------------------------------------------|--------------------|---|
| [armadillo300 ~]# mount -t ext2 /dev/hda1 /mnt                                                                    | 0                  |   |
| [armadillo300 ~]# mv /home/ftp/pub/linux.bin.gz                                                                   | /mnt/boot/Image.gz | 0 |
| [armadillo300 ~]# <b>sync</b>                                                                                     | 4                  |   |

図 7.5. Linux カーネルの配置

## 7.4. CompactFlash システムから起動する

前項までで構築した CompactFlash システムから、実際に起動させる手順を説明します。

```
non Armadillo-300の電源が切断されていることを確認し、CompactFlashを取り外します。
e-1:
???
non JP1 を「2-3」に設定し、Armadillo-300 に電源を投入します。
e-2:
???

    clearenv を実行します。

2 setenv でカーネル起動オプションを設定します。
non Armadillo-300 の電源を切断し、CompactFlash を挿入します。
e-5:
???
non 再度電源を投入すると CompactFlash システムで起動します。
e-6:
???
                                      0
 hermit> clearenv
                                                      0
 hermit> setenv console=ttyAM0,115200 root=/dev/hda1 noinitrd
```

図 7.6. CompactFlash システムから起動する

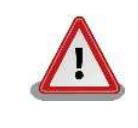

1: console=ttyAM0,115200

2: root=/dev/hda1
3: noinitrd
hermit>

CompactFlash システムをシャットダウンする場合、電源を切断する前に halt コマンドで Linux をシャットダウンする必要があります。これを実行 しない場合、CompactFlash のデータが破壊される恐れがあります。

# 8.Hermit-At について

Mike Touloumtzis 氏がメンテナンスを行っている高機能ダウンローダ/ブートローダ「Hermit」に、 Atmark Techno がオリジナルのカスタマイズ、製品の対応を行い派生させたダウンローダ/ブートロー ダです。

従来の Hermit では、Raw ソケットを使用した Ethernet 対応が実装されていますが、Hermit-At では、UDP/IP を実装し TFTP によるフラッシュメモリの書き換えや、Linux 起動オプションの動的変更等に対応しています。

本章では、Hermit-At に実装されている一部の機能について説明します。

## 8.1. setenv & clearenv

Linux 起動オプションを動的に変更させるコマンドです。

#### 8.1.1. setenv

setenvは、指定された起動オプションを、フラッシュメモリへ書き込みます。Hermit-AtがLinuxを 起動させる時に自動的にフラッシュメモリから起動オプションを読み込み、設定します。

構文:setenv [起動オプション]...

```
hermit> setenv console=ttyAM0,115200
hermit>
hermit> setenv
1: console=ttyAM0,115200
```

図 8.1. setenv 実行例

### 8.1.2. clearenv

構文: clearenv

hermit> clearenv

図 8.2. clearenv 実行例

## 8.1.3. Linux 起動オプション

| 表 8 | 3.1. | よく | 使用される | Linux | 記動オ | プショ | ョン |
|-----|------|----|-------|-------|-----|-----|----|
|-----|------|----|-------|-------|-----|-----|----|

| オプション    | 説明                                       |
|----------|------------------------------------------|
| console  | シリアルコンソールが使用するデバイスを指示します。                |
| root     | ルートファイルシステム関連の設定を指示します。                  |
| noinitrd | カーネルが起動した後に initrd データがどうなるのかを指示します。     |
| nfsroot  | NFS を使用する場合に、ルートファイルシステムの場所や NFS オプションを指 |
|          | 示します。                                    |

## 8.2. frob

指定したアドレスのデータを読み込む、又は変更することができるモードに移行するコマンドです。

| 構文                    | 説明                             |
|-----------------------|--------------------------------|
| peek [addr]           | 指定されたアドレスから 32bit のデータを読み出します。 |
| peek8 [addr]          | 指定されたアドレスから 8bit のデータを読み出します。  |
| peek16 [addr]         | 指定されたアドレスから 16bit のデータを読み出します。 |
| poke [addr] [value]   | 指定されたアドレスに 32bit のデータを書き込みます。  |
| poke8 [addr] [value]  | 指定されたアドレスに 8bit のデータを書き込みます。   |
| poke16 [addr] [value] | 指定されたアドレスに 16bit のデータを書き込みます。  |

表 8.2. frob コマンド

## 8.3. tftpdl

TFTP プロトコルを使用し、フラッシュメモリの書き換えを行うコマンド<sup>1</sup>です。

構文:tftpdl [クライアント IP アドレス] [サーバー IP アドレス] [オプション<sup>2</sup>]

| オプション                 | 説明                            |
|-----------------------|-------------------------------|
| bootloader=[filepath] | bootloader 領域のイメージファイルを指定します。 |
| kernel=[filepath]     | kernel 領域のイメージファイルを指定します。     |
| userland=[filepath]   | userland 領域のイメージファイルを指定します。   |
| fake                  | フラッシュメモリへの書き込みを行いません。         |

表 8.3.

```
hermit> tftpdl 192.168.10.147 192.168.10.140
    --kernel=a300/linux-a300.bin.gz
Client IPaddr : 192.168.10.147
Server IPaddr : 192.168.10.140
Kernel file
       : a300/linux-a300.bin.gz
initializing net-device...OK
Filename : a300/linux-a300.bin.gz
Filesize : 1644592
programing: kernel
completed!!
hermit>
```

#### 図 8.3. tftpdl 実行例

## 8.4. erase

フラッシュメモリの消去を行うコマンドです。

```
構文:erase [addr]
```

"addr"には、フラッシュメモリの物理アドレスを指定します。入力したアドレスはイレースブロック に自動的にアラインされます。フラッシュメモリの物理アドレスは、「3.2.メモリマップ」を参照してく ださい。

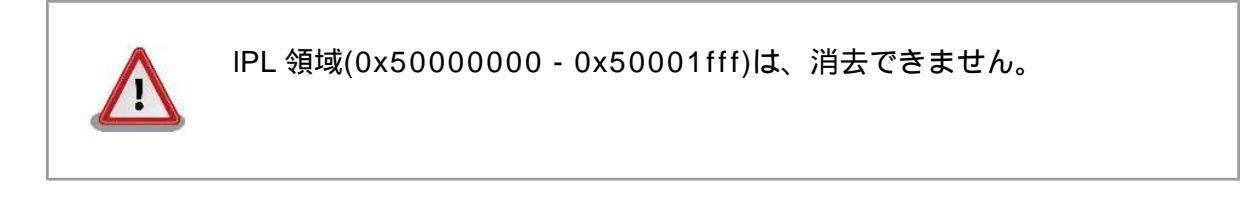

hermit> erase 0x507f0000

図 8.4. config 領域の消去

#### 改訂履歴

| バージョン | 年月日        | 改訂内容                                                                 |
|-------|------------|----------------------------------------------------------------------|
| 1.0.0 | 2007/1/5   | • 初版発行                                                               |
| 1.0.1 | 2007/7/20  | • ドキュメントプロパティのタイトルを修正                                                |
|       |            | • 初期不良の保障期間に関する記述修正                                                  |
|       |            | •「4.1. クロス開発環境パッケージのインストール」へ rpm パッケー<br>ジを使用した場合の注意点追記              |
|       |            | •「4.1. クロス開発環境パッケージのインストール」にパッケージの<br>一括インストール方法を追加                  |
| 1.0.2 | 2007/9/14  | •「表 1.3. コマンド入力例での省略表記」を追加                                           |
|       |            | •「1.8.1. 製品保証範囲について」の製品の保証方法を修正                                      |
|       |            | • コマンド入力例で、バージョン番号などの省略の表記方法を修正                                      |
|       |            | •「表 4.2. atmark-dist のビルドに必要なパッケージー覧」に<br>libncurses5-dev を追加        |
| 1.0.3 | 2007/10/19 | • 開発環境のバージョンアップに伴う記述の変更                                              |
| 1.0.4 | 2007/12/14 | •「 6.1.2. コンフィギュレーション」について、 atmark-<br>dist-20071112 で変更された内容にあわせて修正 |
|       |            | •「7.2.1. Debian GNU/Linux を構築する場合」の Debian イメージ<br>ファイル名を変更          |

Armadillo-300 Software manual Version 1.0.4d-a2a729d 2008/08/19

060-0035 札幌市中央区北 5 条東 2 丁目 AFT ビル 6F TEL 011-207-6550 FAX 011-207-6570

株式会社アットマークテクノ